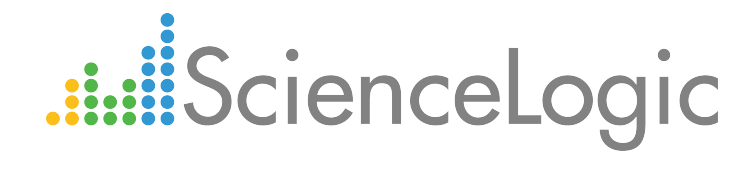

## **Monitoring Microsoft Azure**

Microsoft: Azure PowerPack version 104

## Table of Contents

| Introduction                                                            | . 3  |
|-------------------------------------------------------------------------|------|
| What is Azure?                                                          | . 4  |
| What Does the Microsoft: Azure PowerPack Monitor?                       | 4    |
| What are Azure Locations?                                               | 5    |
| Installing the Microsoft: Azure PowerPack                               | . 6  |
| Configuring Azure for Monitoring                                        | . 8  |
| Configuring an Azure Active Directory Application                       | . 9  |
| Creating an Active Directory Application in the Azure Portal            | . 9  |
| Adding the Microsoft Graph and Windows Azure Active Directory APIs      | . 11 |
| Generating the Secret Key                                               | 14   |
| Locating the Application ID                                             | .15  |
| Locating the OAuth 2.0 Token Endpoint URL and the Tenant ID             | .15  |
| Locating the Subscription ID                                            | .16  |
| Adding Reader or Contributor Access to the Active Directory Application | .17  |
| Setting Up a Proxy Server                                               | .19  |
| Creating a SOAP/XML Credential for Azure                                | .20  |
| Testing the Azure Credential                                            | .22  |
| Discovering Azure Resources                                             | . 24 |
| Creating an Azure Virtual Device                                        | 24   |
| Aligning the Azure Dynamic Applications                                 | .25  |
| Discovering Azure Component Devices                                     | 26   |
| Viewing Azure Component Devices                                         | .28  |
| Relationships Between Component Devices                                 | .30  |

## Chapter

## Introduction

### Overview

This manual describes how to monitor Microsoft Azure resources that are managed with Azure Resource Manager (ARM) in the ScienceLogic platform using the *Microsoft: Azure* PowerPack.

**NOTE:** For information about monitoring Azure resources that are managed with the Azure Classic portal, see the **Monitoring Microsoft Azure Classic** manual.

The following sections provide an overview of Microsoft Azure and the Microsoft: Azure PowerPack:

| What is Azure?                                    | 4   |
|---------------------------------------------------|-----|
| What Does the Microsoft: Azure PowerPack Monitor? | 4   |
| What are Azure Locations?                         | . 5 |
| Installing the Microsoft: Azure PowerPack         | 6   |

**NOTE:** ScienceLogic provides this documentation for the convenience of ScienceLogic customers. Some of the configuration information contained herein pertains to third-party vendor software that is subject to change without notice to ScienceLogic. ScienceLogic makes every attempt to maintain accurate technical information and cannot be held responsible for defects or changes in third-party vendor software. There is no written or implied guarantee that information contained herein will work for all third-party variants. See the End User License Agreement (EULA) for more information.

### What is Azure?

Azure is a Microsoft service that provides both infrastructure and platform capabilities for cloud computing. Azure enables users to build, deploy, and manage applications and services using Microsoft data centers, and offers users numerous capabilities such as website hosting, virtual machine creation, data management, business analytics, and media services.

Microsoft offers two methods for managing Azure resources: Azure Resource Manager (ARM) portal and the Azure Classic portal.

### What Does the Microsoft: Azure PowerPack Monitor?

To monitor Microsoft ARM resources using the ScienceLogic platform, you must install the *Microsoft: Azure* PowerPack. This PowerPack enables you to discover, model, and collect data about ARM resources.

The Microsoft: Azure PowerPack includes:

- Example credentials you can use as templates to create SOAP/XML credentials to connect to ARM
- Dynamic Applications to discover, model, and monitor performance metrics and/or collect configuration data for the following ARM resources:
  - Active Directory tenants
  - Application gateways
  - Load balancers
  - Network security groups
  - Recovery Services vaults
  - Resource groups
  - SQL databases
  - SQL servers
  - Storage accounts
  - Traffic Manager profiles
  - Virtual machines
  - Virtual network subnets
  - Virtual networks
  - VPN gateways
- Device Classes for each Azure data center location and all of the ARM resources the ScienceLogic platform
  monitors
- Event Policies and corresponding alerts that are triggered when ARM resources meet certain status criteria

**NOTE:** The Microsoft: Azure PowerPack does not currently monitor Azure Government cloud resources or resources that use IPv6.

### What are Azure Locations?

An Azure location is an individual data center located in a specific geographic locale. The Dynamic Applications in the *Microsoft: Azure* PowerPack create a "location" component device for each discovered data center location.

The PowerPack supports the following Azure data center locations:

- Australia East (New South Wales)
- Australia Southeast (Victoria)
- Brazil South (Sao Paulo)
- Canada Central (Toronto)
- Canada East (Quebec)
- Central India (Pune)
- Central US (Iowa)
- East Asia (Hong Kong)
- East US (Virginia)
- East US 2 (Virginia)
- Germany Central (Frankfurt)
- Germany Northeast (Magdeburg)
- Japan East (Saitama)
- Japan West (Osaka)
- Korea Central (Seoul)
- Korea South (Busan)
- North Central US (Illinois)
- North Europe (Ireland)
- South Central US (Texas)
- South India (Chennai)
- Southeast Asia (Singapore)
- UK South (London)
- UK West (Cardiff)
- West Central US
- West Europe (Netherlands)
- West India (Mumbai)

- West US (California)
- West US 2

### Installing the Microsoft: Azure PowerPack

Before completing the steps in this manual, you must import and install the latest version of the *Microsoft: Azure* PowerPack.

**NOTE:** If you are already using the ScienceLogic platform to monitor Azure Classic and/or ARM resources, you must upgrade to the latest version of the *Microsoft: Azure Classic* PowerPack before using the *Microsoft: Azure* PowerPack to monitor ARM resources.

**NOTE:** The following instructions describe how to install the *Microsoft: Azure* PowerPack for the first time. If you are upgrading to the latest version from a previous version, see the *Microsoft: Azure* PowerPack Release Notes for specific upgrade instructions.

To download and install a PowerPack:

TIP: By default, installing a new version of a PowerPack overwrites all content in that PowerPack that has already been installed on the target system. You can use the *Enable Selective PowerPack Field Protection* setting in the **Behavior Settings** page (System > Settings > Behavior) to prevent new PowerPacks from overwriting local changes for some commonly customized fields. (For more information, see the *System Administration* manual.)

- 1. Download the PowerPack from the ScienceLogic Customer Portal.
- 2. Go to the **PowerPack Manager** page (System > Manage > PowerPacks).
- 3. In the **PowerPack Manager** page, click the **[Actions]** button, then select Import PowerPack.
- 4. The Import PowerPack dialog box appears:

| Import PowerPack™ |                  | × |
|-------------------|------------------|---|
| Browse for file   | Browse<br>Import | ] |

- 5. Click the [Browse] button and navigate to the PowerPack file.
- 6. When the **PowerPack Installer** modal page appears, click the **[Install]** button to install the PowerPack.

**NOTE:** If you exit the **PowerPack Installer** modal page without installing the imported PowerPack, the imported PowerPack will not appear in the **PowerPack Manager** page. However, the imported PowerPack will appear in the **Imported PowerPacks** modal page. This page appears when you click the **[Actions]** menu and select *Install PowerPack*.

1

## Chapter

2

## **Configuring Azure for Monitoring**

### Overview

The following sections describe how to configure Microsoft Azure resources for monitoring by the ScienceLogic platform using the *Microsoft: Azure* PowerPack:

| Configuring an Azure Active Directory Application                       |    |
|-------------------------------------------------------------------------|----|
| Creating an Active Directory Application in the Azure Portal            |    |
| Adding the Microsoft Graph and Windows Azure Active Directory APIs      |    |
| Generating the Secret Key                                               | 14 |
| Locating the Application ID                                             |    |
| Locating the OAuth 2.0 Token Endpoint URL and the Tenant ID             |    |
| Locating the Subscription ID                                            |    |
| Adding Reader or Contributor Access to the Active Directory Application | 17 |
| Setting Up a Proxy Server                                               |    |
| Creating a SOAP/XML Credential for Azure                                |    |
| Testing the Azure Credential                                            |    |

### Configuring an Azure Active Directory Application

To create a SOAP/XML credential that allows the ScienceLogic platform to access Microsoft Azure, you must know the following information about an Active Directory application in your Azure account:

- Application ID
- Subscription ID (if monitoring a single subscription)
- OAuth 2.0 token endpoint URL
- Tenant ID
- Secret key

To capture the above information, you must first create (or already have) an Azure Active Directory registered application with Reader or Contributor access. You can then enter the required information about the application when configuring the SOAP/XML credential in the platform.

### Creating an Active Directory Application in the Azure Portal

When configuring a SOAP/XML credential in the ScienceLogic platform, you must provide the application ID, subscription ID, OAuth 2.0 token endpoint URL, tenant ID, and secret key of the Azure Active Directory application you will use to authenticate your Azure account.

NOTE: You must have Service Administrator rights to create an Azure Active Directory application.

To create an Active Directory application in the Azure Portal:

1. Log in to the Azure portal at <a href="https://portal.azure.com">https://portal.azure.com</a>.

2. From the left panel, click **[Azure Active Directory]**, then click **App registrations**. The **App registrations** page appears:

| Microsoft Azure azuretear | nsciencelogic (default directory) - App | o registra | tions                             | 𝒫 Search resources               |                  |                     | ×   | ₽ >_ | \$<br>\$ | 0 | banderton@sciencelo |
|---------------------------|-----------------------------------------|------------|-----------------------------------|----------------------------------|------------------|---------------------|-----|------|----------|---|---------------------|
|                           | azureteamsciencelogic (d                | efault o   | directory) - App registrations    |                                  |                  |                     |     |      |          |   | * ×                 |
| + New                     | <ol> <li>Overview</li> </ol>            |            | New application registration      | 🗄 Endpoints 🗙 Troubles           | 100t             |                     |     |      |          |   |                     |
| 🖪 Dashboard 🕴 🏛           | 💅 Quick start                           |            | To view and manage your registrat | ions for converged applications, | please visit the | Microsoft Applicati | ion |      |          |   |                     |
| III resources             | MANAGE                                  |            | Search by name or Appld           |                                  | ~                | My apps             | *   |      |          |   |                     |
| 📦 Resource groups         | g <sup>R</sup> Users and groups         | 1.         |                                   |                                  |                  |                     |     |      |          |   |                     |
| S App Services            | Enterprise applications                 |            | DISPLAY NAME                      | APPLICATION T                    | PE APPLICAT      | ION ID              |     |      |          |   |                     |
| Function Apps             | Devices (Preview)                       |            | No results.                       |                                  |                  |                     |     |      |          |   |                     |
| 🧟 SQL databases           | App registrations                       |            |                                   |                                  |                  |                     |     |      |          |   |                     |
| 🧷 Azure Cosmos DB         | Application proxy                       |            |                                   |                                  |                  |                     |     |      |          |   |                     |
| Virtual machines          | Licenses                                |            |                                   |                                  |                  |                     |     |      |          |   |                     |
| 💠 Load balancers          | Azure AD Connect                        |            |                                   |                                  |                  |                     |     |      |          |   |                     |
| Storage accounts          | Domain names                            |            |                                   |                                  |                  |                     |     |      |          |   |                     |
| 🐡 Virtual networks        | Password reset                          |            |                                   |                                  |                  |                     |     |      |          |   |                     |
| Azure Active Directory    | Company branding                        |            |                                   |                                  |                  |                     |     |      |          |   |                     |
| Monitor                   | User settings                           |            |                                   |                                  |                  |                     |     |      |          |   |                     |
| 🔷 Advisor                 | HI Properties                           | ¥          |                                   |                                  |                  |                     |     |      |          |   |                     |
| → ✓<br>More services >    |                                         |            |                                   |                                  |                  |                     |     |      |          |   |                     |

3. Click the **[New application registration]** button.

| Micro       | osoft Azure azureteamsciencelogic (d                     | efault directory) - App registrations | Q          | Q       | >_       | ŝ        | $\odot$ | ?        | banderton@science.cence.cence. | celo 🕘 | ļ |
|-------------|----------------------------------------------------------|---------------------------------------|------------|---------|----------|----------|---------|----------|----------------------------------------------------------------------------------------------------|--------|---|
|             | azureteamsciencelogic (default<br>Azure Active Directory | directory) - App registration:        | S          |         |          |          |         |          |                                                                                                    | * ×    |   |
| +           | Overview                                                 | New application registration          | ₩ End      | points  | *™       | roubles  | noot    |          |                                                                                                    |        |   |
|             | 🥳 Quick start                                            | To view and manage your registrat     | ions for c | onverge | ed appli | cations, | please  | isit the | Microsoft Application                                                                                                    |        |   |
|             | MANAGE                                                   | Search by name or Appld               |            |         |          |          |         | ✓        | My apps 🗸                                                                                                    | ·      |   |
|             | x <sup>R</sup> Users and groups                          |                                       |            |         |          |          |         |          |                                                                                                    |        |   |
| ٢           | Enterprise applications                                  | DISPLAY NAME                          |            |         | APPLIC   | ATION TY | PE AI   | PPLICATI | ON ID                                                                                                    |        |   |
| <i>«</i> >> | Devices (Preview)                                        | No results.                           |            |         |          |          |         |          |                                                                                                    |        |   |
| 2           | Registrations                                            |                                       |            |         |          |          |         |          |                                                                                                    |        |   |
| 2           | B Application proxy                                      |                                       |            |         |          |          |         |          |                                                                                                    |        |   |

4. Enter a **Name** for the application and select Web app / API in the **Application Type** field. In the **Sign-On URL** field, enter any valid URL, then click the **[Create]** button.

| Micro    | osoft Azure « Create |     | Q | Q | >_ | ŝ | $\odot$ | ? | banderton@sciencelo |
|----------|----------------------|-----|---|---|----|---|---------|---|---------------------|
|          | Create               | □ × |   |   |    |   |         |   |                     |
| +        | * Name <b>O</b>      |     |   |   |    |   |         |   |                     |
|          | Application type 0   | •   |   |   |    |   |         |   |                     |
|          | Web app / API        | *   |   |   |    |   |         |   |                     |
| 8        | http://localhost.com | ~   |   |   |    |   |         |   |                     |
| <i>«</i> |                      |     |   |   |    |   |         |   |                     |
| <b>X</b> |                      |     |   |   |    |   |         |   |                     |
| 2        | Create               |     |   |   |    |   |         |   |                     |

5. A message appears confirming that your application was added.

### Adding the Microsoft Graph and Windows Azure Active Directory APIs

You must add the Microsoft Graph and Windows Azure Active Directory application programmable interfaces (APIs) to the Azure Active Directory application you will use to authenticate your Azure account. At a minimum, the Microsoft Graph and Windows Azure Active Directory APIs must have permission to read directory data.

To add the Microsoft Graph and Windows Azure Active Directory APIs:

- 1. In the left pane of the Azure portal (<u>https://portal.azure.com</u>), click [Azure Active Directory].
- 2. Click **[App registrations]**, then click on the name of the Azure Active Directory application you will use to authenticate your Azure account.

3. In the Settings pane, under API Access, click [Required permissions].

| M           | icrosoft Azure 🗸 🗤         | zureteamsciencelogic (Default Directory) - App | registrations > Documentation Test > Settings                                          |                        | ureteam@sciencelo |
|-------------|----------------------------|------------------------------------------------|----------------------------------------------------------------------------------------|------------------------|-------------------|
| ≡           |                            | Documentation Test                             | * _ ¤ ×                                                                                | Settings _             |                   |
| +           | New                        | 🔅 Settings 💉 Manifest 🗴 Delete                 |                                                                                        |                        |                   |
|             |                            | Essentials 🔨                                   |                                                                                        |                        |                   |
|             | Virtual machine scale s    | Display Name<br>Documentation Test             | Application ID                                                                         | GENERAL                |                   |
|             | Virtual network gateways   | Application Type<br>Web app / API              | Object ID                                                                              | Properties             | >                 |
| Ŷ           | Subscriptions              | Home Page<br>http://my-url                     | Managed Application In Local Directory<br>Log on to the app to create a local instance | 🗮 Reply URLs           | >                 |
|             | Network security groups    |                                                | All settings 🔿                                                                         | Owners                 | >                 |
| <b>«·</b> » | Virtual networks (classic) |                                                |                                                                                        | API ACCESS             |                   |
| -           | Storage accounts           |                                                |                                                                                        | 🖧 Required permissions | >                 |
| <b>-</b>    | SQL servers                |                                                |                                                                                        | 💡 Keys                 | >                 |
| •           | Azure Active Directory     |                                                |                                                                                        |                        |                   |
| 0           | Monitor                    |                                                |                                                                                        |                        |                   |
| ٥           | Security Center            |                                                |                                                                                        |                        |                   |
| 0           | Billing                    |                                                |                                                                                        |                        |                   |
|             |                            | 4                                              |                                                                                        | 1                      |                   |

4. In the **Required permissions** pane, click **[Add]**.

| Microsoft Azure 🗸 «          | Documentation Test > Settings > Required | permissions          |                                |
|------------------------------|------------------------------------------|----------------------|--------------------------------|
|                              | Settings _                               | Required permissions | _ 🗆 ×                          |
| + New                        |                                          | + Add                |                                |
|                              | ○ Filter settings                        | API                  | APPLICATION PER DELEGATED PERM |
| Virtual machine scale s      | GENERAL                                  | No results.          |                                |
| Virtual network gateways     | Properties >                             |                      |                                |
| 💡 Subscriptions              | ∏ Reply URLs                             |                      |                                |
| 🏮 Network security groups    | 📸 Owners >                               |                      |                                |
| 🐡 Virtual networks (classic) | API ACCESS                               |                      |                                |
| Storage accounts             | 🖧 Required permissions                   |                      |                                |
| sQL servers                  | 🕈 Keys 📏                                 |                      |                                |
| Azure Active Directory       |                                          |                      |                                |
| 🕒 Monitor                    |                                          |                      |                                |
| Security Center              |                                          |                      |                                |
| 0 Billing                    |                                          |                      |                                |
| · · · · ·                    | ٠                                        |                      | •                              |

5. In the Add API access pane, click [Select API].

6. In the Select an API pane, choose Microsoft Graph. Click [Select].

| Microsoft Azure 🗸 «        | Settings > Re | quired permissions > Add API access | > Select an | API ${\cal P}$ 🗳 🍪 😳 🕜 azureteam@sciencelo 🧶                     |
|----------------------------|---------------|-------------------------------------|-------------|------------------------------------------------------------------|
|                            | _ 🗖 ×         | Add API access                      |             | Select an API _                                                  |
| + New                      |               |                                     |             |                                                                  |
| Virtual machine scale s    | LEGATED PERM  | 1 Select an API<br>Microsoft Graph  | >           | Search for other applications with Service Principal name        |
| 🔒 Virtual network gateways |               |                                     |             | Windows Azure Active Directory (Microsoft Azure ActiveDirectory) |
| 💡 Subscriptions            |               | 2 Select permissions                | >           | Microsoft Graph                                                  |
| Network security groups    |               |                                     |             | Windows Azure Service Management API Office 365 Management APIs  |
| Virtual networks (classic) |               |                                     |             |                                                                  |
| Storage accounts           |               |                                     |             |                                                                  |
| 🛃 SQL servers              |               |                                     |             |                                                                  |
| Azure Active Directory     |               |                                     |             |                                                                  |
| Monitor                    |               |                                     |             |                                                                  |
| Security Center            |               |                                     |             |                                                                  |
| O Billing                  |               | Done                                |             | Select                                                           |
| <b>A</b>                   | 4             |                                     |             | •                                                                |

7. In the Enable access pane, under Application Permissions, select Read directory data. Click [Select].

| Microsoft Azure 🗸 «                   | Settings > Rec | quired permi | ssions > Add API a                    | access > Er | able A | Access                 | ク 🔮 🐯                  | 0        | azureteam@sciencel<br>AZURETEAMSCIENCELOGIO | D 🕘 |
|---------------------------------------|----------------|--------------|---------------------------------------|-------------|--------|------------------------|------------------------|----------|---------------------------------------------|-----|
|                                       | _ <b>¤</b> ×   | Add Af       | Pl access                             | _ 🗖         | ×      | Enable Access          |                        |          |                                             | ∎ × |
| + New                                 |                |              |                                       |             |        |                        |                        |          |                                             |     |
| LEG                                   | ATED PERM      | 1            | Select an API                         |             |        | Read and write cale    | ndars in all mailboxes |          | 🤡 Yes                                       | •   |
| Virtual machine scale s               |                | 1            | Microsoft Graph                       | •           |        | Read contacts in all   | mailboxes              |          | 🔮 Yes                                       |     |
| 🔂 Virtual network gateways            |                |              |                                       |             |        | Read and write con     | acts in all mailboxes  |          | 🥝 Yes                                       |     |
| 💡 Subscriptions                       |                | 2            | Select permissions<br>1 role, 0 scope | >           |        | Read all groups        |                        |          | 🤣 Yes                                       |     |
| 🏮 Network security groups             |                |              |                                       |             |        | Read and write all g   | roups                  |          | 🤣 Yes                                       |     |
| Virtual networks (classic)            |                |              |                                       |             |        | Read directory data    |                        |          | 🥝 Yes                                       |     |
| Storage accounts                      |                |              |                                       |             |        | Read and write dire    | ctory data             |          | 🤡 Yes                                       |     |
|                                       |                |              |                                       |             |        | Read and write dev     | ces                    |          | Yes                                         |     |
| 🟹 SQL servers                         |                |              |                                       |             |        | Read all users' full p | rofiles                |          | 🔮 Yes                                       |     |
| Azure Active Directory                |                |              |                                       |             |        | Read and write all u   | sers' full profiles    |          | 🔮 Yes                                       |     |
| 🕒 Monitor                             |                |              |                                       |             |        | Read and write all u   | ser mailbox settings   | preview) | 🔮 Yes                                       | -   |
| Security Center                       | -              |              |                                       |             |        |                        |                        |          |                                             |     |
| 0 Billing                             |                | Don          | ie                                    |             |        | Select                 |                        |          |                                             |     |
| · · · · · · · · · · · · · · · · · · · |                |              |                                       |             |        |                        |                        |          |                                             | Þ   |

- 8. Click [Done] to save.
- 9. Repeat these steps for the Windows Azure Active Directory API. To do so, choose Windows Azure Active Directory (rather than Microsoft Graph) in step 6.
- 10. After you add the Microsoft Graph and Windows Azure Active Directory APIs, return to the **Required permissions** pane and click **[Grant Permissions]**.

### Generating the Secret Key

When configuring a SOAP/XML credential for Azure in the ScienceLogic platform, you need to provide a secret key for the Azure Active Directory application that you will use to authenticate your account.

To generate a secret key:

- 1. In the left pane of the Azure portal (<u>https://portal.azure.com</u>), click **Active Directory**, then click **App** registrations.
- 2. Click the application name.
- 3. In the **Settings** pane, click **[Keys]**.

| Micr     | osoft Azure 《 Azure Stack > Setting                    | gs                                                    | Q            | Q        | >_ 🐯        | $\odot$    | ?         | banderton@sciencelo<br>AZURETEAMSCIENCELOGIC ( |
|----------|--------------------------------------------------------|-------------------------------------------------------|--------------|----------|-------------|------------|-----------|------------------------------------------------|
|          | Azure Stack<br>Registered app                          |                                                       | * 🗆          | ×        | Setting     | js         |           |                                                |
| +        | Settings 🖍 Manifest 🗴 Delete                           |                                                       |              |          | ,           | r settings |           | <b>^</b>                                       |
|          | Essentials 🔨                                           |                                                       |              |          | GENERAL     |            |           |                                                |
|          | Display name<br>Azure Stack                            | Application ID                                        |              |          | Pr          | operties   |           | >                                              |
|          | Application type<br>Web app / API                      | Object ID                                             |              |          | ) Re        | ply URLs   |           | >                                              |
| <b>©</b> | Home page<br>https://management.local.azurestack.exter | Managed application in local directory<br>Azure Stack | ý            |          | <b>1</b> O1 | vners      |           | >                                              |
| <i>«</i> |                                                        |                                                       | All settings | <b>→</b> | API ACCE    | SS         |           |                                                |
| <b>9</b> |                                                        |                                                       |              |          | 👗 Re        | quired pe  | rmissions | <u> </u>                                       |
| 2        |                                                        |                                                       |              |          | 📍 Ke        | ys         |           | >                                              |
| >        | 4                                                      | _                                                     |              |          | TROUBLE     | SHOOTING   | + SUPPOR  | T T                                            |

- 4. In the Keys pane, enter a name in the Key Description field and select a duration in the Expires field.
- 5. Click **[Save]** to generate the secret key.

| Micro    | OSOft Azure 《 Azure Stack 】 | > Settings > | Keys             |            | م          | Д I       | >_      | िं     | $\odot$ | ? | banderton@sciencelo<br>AZURETEAMSCIENCELOGIC (. | : 🕘 |
|----------|-----------------------------|--------------|------------------|------------|------------|-----------|---------|--------|---------|---|-------------------------------------------------|-----|
| ≡        | Settings                    | □ ×          | Keys             |            |            |           |         |        |         |   |                                                 | ∎ × |
| +        |                             |              | R Save X Discard |            |            |           |         |        |         |   |                                                 |     |
|          | GENERAL                     |              | DESCRIPTION      | EXPIRES    | VALUE      |           |         |        |         |   |                                                 |     |
|          | Properties                  | >            | No results.      |            |            |           |         |        |         |   |                                                 |     |
|          | 🗮 Reply URLs                | >            | Key description  | Duration 🗸 | Value will | be displa | ayed or | n save |         |   |                                                 |     |
| 8        | 🗳 Owners                    | >            |                  |            |            |           |         |        |         |   |                                                 |     |
| <i>«</i> | API ACCESS                  |              |                  |            |            |           |         |        |         |   |                                                 |     |
| 2        | Required permissions        | >            |                  |            |            |           |         |        |         |   |                                                 |     |
| 2        | 📍 Keys                      | >            |                  |            |            |           |         |        |         |   |                                                 |     |
| >        | TROUBLESHOOTING + SUPPORT   | •            |                  |            |            |           |         |        |         |   |                                                 | •   |

6. Copy and save the key value.

2

### Locating the Application ID

When configuring a SOAP/XML credential for Azure in the ScienceLogic platform, you need to provide the Application ID of the Azure Active Directory application you will use to authenticate your Azure account.

To locate the Application ID:

- 1. In the left pane of the Azure portal (https://portal.azure.com), click [Azure Active Directory].
- 2. Click **[App registrations]**, then click on the name of the Active Directory application you will use to authenticate your Azure account. The Application ID appears in the **Essentials** section.

| Mi       | crosoft Azure 🗸 «      | Documentation Test                             | ア                                                                                      |
|----------|------------------------|------------------------------------------------|----------------------------------------------------------------------------------------|
| ≡        |                        | Documentation Test<br>Registered app - PREVIEW | * _ 🗆 ×                                                                                |
| +        | New                    | 🔅 Settings 💉 Manifest  菌 Delete                |                                                                                        |
|          | Virtual networks (clas | Essentials A                                   |                                                                                        |
| =        | Storage accounts       | Display Name<br>Documentation Test             | Application ID                                                                         |
| <b>2</b> | SQL servers            | Application Type<br>Web app / API              | Object ID                                                                              |
| : 🚸      | Azure Active Directory | Home Page<br>http://my-url                     | Managed Application In Local Directory<br>Log on to the app to create a local instance |
| 0        | Monitor                |                                                | All settings ->                                                                        |
| 0        | Security Center        |                                                |                                                                                        |
| 0        | Billing                |                                                |                                                                                        |
|          | Help + support         |                                                |                                                                                        |

3. Copy and save the *Application ID*.

### Locating the OAuth 2.0 Token Endpoint URL and the Tenant ID

When configuring a SOAP/XML credential for Azure in the ScienceLogic platform, you need to provide the OAuth 2.0 token endpoint URL and the tenant ID of the Azure Active Directory application you will use to authenticate your Azure account.

To locate the OAuth 2.0 token endpoint URL and the tenant ID:

1. In the left pane of the Azure portal (<u>https://portal.azure.com</u>), click [Azure Active Directory].

2. Click **[App registrations]**, then click **[Endpoints]**. The **OAUTH 2.0 TOKEN ENDPOINT** URL appears in the Endpoints pane.

| Microsoft Azure 🗸 🗸   | azureteamsciencelogic (Default Director | y) - App registrations | > Endpoints    | ې ک | ŝ  | 0             | azureteam@sciencelo<br>AZURETEAMSCIENCELOGIC ( |
|-----------------------|-----------------------------------------|------------------------|----------------|-----|----|---------------|------------------------------------------------|
| ncelogic (Default Dir | rectory) - App registrations            |                        | *              | _ □ | ×  |               | s _ 🗖 ×                                        |
| +                     | + Add 🗄 Endpoints                       |                        |                |     |    |               |                                                |
|                       | Search by name or Appld                 |                        | All apps       | ~   | Â  | SAML-P SIGN   | n.windows.net/                                 |
| ۸<br>(۰۰۰)            | DISPLAY NAME                            | APPLICATION TYPE       | APPLICATION ID |     |    |               |                                                |
|                       | QA QATesting                            | Web app / API          |                |     | 11 | SAML-P SIGN   | I-OUT ENDPOINT                                 |
|                       | AA AD Auth/Avail Test                   | Native                 |                |     |    | nttps://logii | n.windows.net/                                 |
|                       | SM ScienceLogic Monitoring              | Native                 |                |     | 1  | MICROSOFT     | AZURE AD GRAPH API ENDPOINT                    |
| lications             | GI gisela_app                           | Web app / API          |                |     |    | https://grap  | bh.windows.net/                                |
| Co pos                | FS fsuntodel                            | Web app / API          |                |     |    | OAUTH 2.0 TO  | OKEN ENDPOINT                                  |
| nect                  | AR arm_dev                              | Web app / API          |                |     |    | https://logi  | n.windows.net/                                 |
| 0                     | FS fsuntraining                         | Web app / API          |                |     |    |               |                                                |
| · ·                   | DE devwebtest                           | Web app / API          |                |     |    | https://logi  | n.windows.net/                                 |
| >                     | FS fsuntraining2                        | Web app / API          |                |     | •  |               |                                                |

- 3. Copy and save the OAUTH 2.0 TOKEN ENDPOINT URL.
- 4. The OAuth 2.0 token endpoint URL contains a GUID, a string of characters in the middle of the URL.

For example, in the following OAuth 2.0 token endpoint URL, the GUID is in bold: https://login.windows.net/**eg58975d-1953-5509-4654-b5d4bbga22ceg**/oauth2/token

Azure uses this GUID as the tenant ID. Copy and save the GUID.

### Locating the Subscription ID

If you are monitoring only a single Azure subscription, you must provide the Subscription ID of the Azure Active Directory application you will use to authenticate your account when you configure your SOAP/XML credential for Azure in the ScienceLogic platform.

NOTE: If you are monitoring an account with multiple child subscriptions, you can skip this section.

To locate the Subscription ID:

1. In the left pane of the Azure portal (<u>https://portal.azure.com</u>), click [Subscriptions].

2. Copy and save the **Subscription ID** of the subscription where you created the Azure Active Directory application you will use to authenticate your account.

| Microsoft Azure 🗸 Sub        | scriptions                     | 𝒫 ⊈ ঊ ☺                     | azureteam@sciencelo |
|------------------------------|--------------------------------|-----------------------------|---------------------|
|                              |                                |                             | * _ 🗆 ×             |
| + New                        | + Add                          |                             |                     |
| Storage accounts (class      |                                |                             |                     |
| 🚯 Traffic Manager profile 🛛  | >> Search to filter items      |                             |                     |
| 🔊 Troffic Manager profiles   | SUBSCRIPTION   SUBSCRIPTION ID | ROLE     CURRENT SPEND      | SUBSCRIPTION S      |
| W tranic Manager promes      | 😳 Eng - Azure Team             | Account admin Not available |                     |
| Virtual networks             |                                |                             |                     |
| 💿 Virtual machine scale s    |                                |                             |                     |
| 🛃 Virtual network gateways   |                                |                             |                     |
| 📍 Subscriptions              |                                |                             |                     |
| 🏮 Network security groups    |                                |                             |                     |
| ↔ Virtual networks (classic) |                                |                             |                     |
| Storage accounts             |                                |                             |                     |
| -                            |                                |                             |                     |

# Adding Reader or Contributor Access to the Active Directory Application

To allow ScienceLogic to access your Azure account, you must specify the type of access the user whose information you will use in your SOAP/XML credential has to the Active Directory application used to authenticate your account.

You can select one of the following access roles:

- Reader. This read-only user can view everything but cannot make changes.
- Contributor. This user can read and manage everything in Azure except access rights.

**NOTE**: You must have Contributor access to collect performance data for Azure storage queues, tables, and blobs.

To specify access roles to the Azure Active Directory application:

- 1. In the left pane of the Azure Portal (<u>https://portal.azure.com</u>), click [Subscriptions].
- 2. Click the name of your subscription, and then click [Access control (IAM)].

3. In the Access Control (IAM) pane, click [Add].

| Microsoft Azure 🗸 s      | Subscriptions > | Eng - Azure Team - Acce | ss control ( | (IAM)                         |            | P 🗘 🅸 😋                                                                                                    | ) (?) azurete<br>Azuret                              | eam@sciencelo<br>reamsciencelogic   |     |
|--------------------------|-----------------|-------------------------|--------------|-------------------------------|------------|----------------------------------------------------------------------------------------------------|------------------------------------------------------|-------------------------------------|-----|
| ≡                        |                 | * _ =                   | ×            | Eng - Azure Team - Access     | control (l | AM)                                                                                                    |                                                      | * -                                 | □ × |
| + New                    |                 |                         |              |                               | 🕂 Add      | 🗞 Roles                                                                                                    |                                                      |                                     |     |
| 😑 Storage accounts (ci   |                 |                         |              |                               | _          | •                                                                                                    |                                                      |                                     | î   |
| 🚯 Traffic Manager prof 🛛 | URRENT SPEND    | SUBSCRIPTION S ^        | -            | Overview                      | 0          | You can control access to your Azure rest<br>custom roles. You can also use groups in<br>access. Learn more | ources using built-in rol<br>your Azure Active Direc | les or your own<br>ctory to control | Z   |
| 🚯 Traffic Manager prof   | lot available   | 🔮 Active                |              | Access control (IAM)          |            |                                                                                                    |                                                      |                                     | _   |
| ••• Virtual networks     |                 |                         |              | 🗙 Diagnose and solve problems | USER       |                                                                                                    | ROLE                                                 | ACCESS                              |     |
| Virtual machine scal     |                 |                         |              | SETTINGS                      | ۰ 📔        | arm_dev                                                                                                    | Contributor, Reader                                  | Assigned                            |     |
| Virtual network gate     |                 |                         |              | Programmatic deployment       | A          | Azure Team                                                                                                  | Owner                                                | Assigned                            |     |
| 📍 Subscriptions          |                 |                         |              | Resource groups               |            | azureteam@sciencelogic.com                                                                                  |                                                      |                                     |     |
| 🏮 Network security gr    |                 |                         |              | Resources                     |            | azure_team                                                                                                  | Contributor                                          | Assigned                            |     |
| 🐡 Virtual networks (cla  |                 |                         |              | Usage + quotas                | •          | fsuntest                                                                                                    | Contributor, Reader                                  | Assigned                            |     |
| Storage accounts         |                 |                         |              | Management certificates       | -          | fsuntraining                                                                                                | Contributor                                          | Assigned                            |     |
| 🗟 SQL servers            |                 |                         |              | My permissions                | -          |                                                                                                    |                                                      |                                     |     |
| Azure Active Directory   |                 |                         |              | Properties                    |            | fsuntraining2                                                                                               | Contributor                                          | Assigned                            |     |
| Monitor                  |                 |                         |              | Resource locks                |            | gisela_app                                                                                                  | Contributor                                          | Assigned                            |     |
| Security Center          | 4               |                         |              |                               | -          |                                                                                                    |                                                      |                                     |     |

4. In the **Select a role** pane, select Reader or Contributor.

| Microsoft Azure 🗸 🗧      | Subscriptions > Eng - Azure Team - Access                                                                             | control (IAM) > A                                   | dd access  | > Sele | ct a role | 2                                 | چې <mark>ک</mark> کر | 0           | azureteam@sciencelo<br>AZURETEAMSCIENCELOGIC ( |     |
|--------------------------|----------------------------------------------------------------------------------------------------|-----------------------------------------------------|------------|--------|-----------|-----------------------------------|----------------------|-------------|------------------------------------------------|-----|
| ≡                        | AM)                                                                                                    |                                                     | * _        | ▫᠈     | <         |                                   | _ 🗆 ×                | Select a ro | e _ 🗖                                          | ×   |
| + New                    | 🔓 Roles                                                                                                    |                                                     |            |        |           |                                   |                      |             |                                                |     |
| Storage accounts (cl     |                                                                                                    |                                                     |            |        | *         | <ul> <li>Colorito colo</li> </ul> |                      |             |                                                | - 1 |
| 😵 Traffic Manager prof 🛛 | You can control access to your Azure resources<br>custom roles. You can also use groups in your<br>access. Learn more | s using built-in roles or<br>Azure Active Directory | to control | Z      |           | Contributor                       | >                    | Owr         | er 🛛                                           | 1   |
| 🛞 Traffic Manager prof   |                                                                                                    |                                                     |            |        |           | 2 Antidayan                       |                      |             |                                                |     |
| 🐡 Virtual networks       | ROL                                                                                                    | LE ACC                                              | CESS       |        |           | 2 Add users<br>None selected      | >                    | Con         | inbutor V                                      |     |
| 🐚 Virtual machine scal   | arm_dev Cor                                                                                                    | ntributor, Reader Ass                               | signed     |        |           |                                   |                      | Read        | ier 0                                          |     |
| 🔒 Virtual network gate   | Azure Team Ow                                                                                                    | vner Ass                                            | signed     |        |           |                                   |                      | •           |                                                |     |
| <b>?</b> Subscriptions   | azureteam@sciencelogic.com                                                                                            |                                                     |            |        |           |                                   |                      | API         | Management Service Contri 0                    |     |
| 🏮 Network security gr    | azure_team Con                                                                                                    | ntributor Ass                                       | signed     |        |           |                                   |                      | Арр         | ication Insights Component 🖲                   |     |
| 🐡 Virtual networks (cla  | fsuntest Cor                                                                                                    | ntributor, Reader Ass                               | signed     |        |           |                                   |                      |             |                                                |     |
| Storage accounts         | fsuntraining Cor                                                                                                    | ntributor Ass                                       | signed     |        |           |                                   |                      | Auto        | mation Operator <b>O</b>                       |     |
| 🗟 SQL servers            | fruntraining?                                                                                                    | -t-llut-                                            |            |        |           |                                   |                      | BizTi       | alk Contributor 0                              |     |
| Azure Active Directory   | isuntaning2 Co                                                                                                    | ntributor Ass                                       | signed     |        |           |                                   |                      |             |                                                |     |
| Monitor                  | gisela_app Cor                                                                                                    | ntributor Ass                                       | signed     |        |           | ОК                                | _                    | 0           | · · · · · · · ·                                | -   |
| Security Center          | 4                                                                                                    |                                                     |            |        | -         |                                   |                      |             |                                                |     |

5. In the **Add users** pane, click the name of the Azure Active Directory application you will use to authenticate your account, and then click **[Select]**.

### 6. Click [OK].

| Micro             | osoft Azure  | e 🗸 Subs    | scriptions > Eng - Azure Team - A                                                                       | ccess control (IAM)                                  | > Add access                      | > Ac | dd use | rs            | Q | ţ        | £  | 0                                                                                                    | azureteam@sciencelo<br>AZURETEAMSCIENCELOGIC ( |
|-------------------|--------------|-------------|----------------------------------------------------------------------------------------------------|------------------------------------------------------|-----------------------------------|------|--------|---------------|---|----------|----|----------------------------------------------------------------------------------------------------|------------------------------------------------|
| ≡                 | m - Access c | ontrol (IAN | /)                                                                                                    |                                                      | * -                               |      | ×      | Add access    |   |          | ×  | Add use                                                                                                    | rs _ 🗖 🗙                                       |
| +                 |              | 🕂 Add 🛔     | Roles                                                                                                   |                                                      |                                   |      |        |               |   |          |    | - Invite                                                                                                    |                                                |
|                   |              |             |                                                                                                    |                                                      |                                   |      | ^      | Coloris entre |   |          | S  | elect  elect  el | ame or email address                           |
| 8                 | A            |             | ou can control access to your Azure res<br>ustom roles. You can also use groups in<br>ccess. Learn more | ources using built-in rol<br>your Azure Active Direc | es or your own<br>tory to control | Z    |        | Contributor   |   | <b>~</b> |    |                                                                                                    |                                                |
| 8                 |              |             |                                                                                                    |                                                      |                                   |      | 1      | 2 Add users   |   | >        |    | AM                                                                                                    | amaida<br>amaida@azureteamsciencelogic.o       |
| $\Leftrightarrow$ | olems        | USER        |                                                                                                    | ROLE                                                 | ACCESS                            |      |        | None selected |   |          |    | AS                                                                                                    | asdasdas                                       |
| <b>1</b>          |              | • 🔳         | arm_dev                                                                                                 | Contributor, Reader                                  | Assigned                          |      |        |               |   |          |    |                                                                                                    | isuser@uzureteunisteneelogicon                 |
|                   | ent          |             | Azure Team                                                                                              | Owner                                                | Assigned                          |      |        |               |   |          | ~  | AT                                                                                                    | azureteam@sciencelogic.com                     |
| Ŷ                 |              | A           | azureteam@sciencelogic.com                                                                              |                                                      |                                   |      |        |               |   |          |    | AZ                                                                                                    | azureadmin@sciencelogic.com                    |
|                   | -11          |             | azure_team                                                                                              | Contributor                                          | Assigned                          |      |        |               |   |          |    |                                                                                                    |                                                |
| <b>*</b>          | - 11         |             | fsuntest                                                                                                | Contributor. Reader                                  | Assigned                          |      |        |               |   |          |    | ВР                                                                                                    | bpage<br>bpage@azureteamsciencelogic.on        |
| ~~~               |              | •           |                                                                                                    |                                                      | 5                                 |      |        |               |   |          |    | CE                                                                                                    | California Employeesf01e2a00                   |
|                   | ·            |             | fsuntraining                                                                                            | Contributor                                          | Assigned                          |      |        |               |   |          |    |                                                                                                    |                                                |
| <b>8</b> .        |              | -           | fsuntraining2                                                                                           | Contributor                                          | Assigned                          |      | -      |               |   |          | Se | lected                                                                                                    | >                                              |
| •                 |              |             | -                                                                                                    |                                                      | <b>J</b>                          |      |        |               |   |          | A  | zure feam                                                                                                    |                                                |
| ٥                 | •            |             | gisela_app                                                                                              | Contributor                                          | Assigned                          |      |        | ок            |   |          |    | Select                                                                                                    |                                                |
| 0                 | 4            | -           |                                                                                                    | _                                                    |                                   |      | •      |               |   |          |    |                                                                                                    |                                                |

### Setting Up a Proxy Server

Depending on your needs, you can optionally enable the ScienceLogic platform to connect to Azure through a third-party proxy server. With this configuration, the ScienceLogic platform connects to the proxy server, which then connects to Azure relays information to the proxy server and the platform then retrieves that information from the proxy.

**NOTE**: You can connect to Azure via a proxy server regardless of whether you are monitoring a single subscription or an account with multiple child subscriptions.

NOTE: The Microsoft: Azure PowerPack is certified to work with SQUID version 3.5.12 proxy servers.

If you choose to use this configuration, you will first need to set up the proxy server. To do so:

NOTE: For the following steps, you must have openssh-server.x86 64 and telnet installed.

- 1. Using SSH, connect to the proxy server.
- 2. Run the following commands in the command-line interface:

```
sudo apt-get install squid3
cd /etc/squid3
sudo cp squid.conf squid.conf.bak
sudo rm squid.conf
sudo touch squid.conf
sudo vim squid.conf
```

- 3. Do one of the following, depending on your needs:
  - If you want to connect to the proxy server using basic authentication, add the following lines to the new squid.conf file:

```
auth_param basic program /usr/lib/squid3/basic_ncsa_auth /etc/squid3/passwords
auth_param basic realm proxy
acl authenticated proxy_auth REQUIRED
http_access allow authenticated
http_port [port number]
visible_hostname [hostname]
sudo htpasswd -c /etc/squid3/passwords [username]
[password]
[password]
```

• If you do not want to use basic authentication to connect to the proxy server, add the following lines to the new squid.conf file:

```
http_access allow all
http_port [port number]
visible hostname [hostname]
```

4. Restart the SQUID service:

sudo service squid3 restart

5. Using SSH, connect to the ScienceLogic collector, then telnet to the opened port on the proxy server to verify that the proxy server is set up properly.

### Creating a SOAP/XML Credential for Azure

After you know the application ID, subscription ID, OAuth 2.0 token endpoint URL, tenant ID, and secret key of the Active Directory application you will use to authenticate your Azure account, you can create a SOAP/XML credential for Azure in the ScienceLogic platform. This credential allows the Dynamic Applications in the *Microsoft: Azure* PowerPack to communicate with your Azure subscriptions.

If you want to connect to your Azure account through a third-party proxy server, you must also add the proxy information in the credential.

The *Microsoft: Azure* PowerPack includes two sample credentials you can use as templates for creating SOAP/XML credentials for Azure. They are:

- Azure Credential Proxy, for users who connect to Azure through a third-party proxy server
- Azure Credential SOAP/XML, for users who do not use a proxy server

**TIP**: When monitoring an account with multiple child subscriptions, you can load-balance your Azure components by discovering groups of subscriptions and their components across multiple collectors. If you do so, each group of subscriptions must have its own unique virtual root device, credential, collector, collector group, and dynamic component map. You cannot have multiple collectors in a single collector group or discover the same device in multiple dynamic component maps.

To create a SOAP/XML credential for Azure:

- 1. Go to the **Credential Management** page (System > Manage > Credentials).

| Credential Editor [77]                                                                                                    |                                                                                                    | ×                                                                                                    |
|----------------------------------------------------------------------------------------------------|----------------------------------------------------------------------------------------------------|----------------------------------------------------------------------------------------------------|
| Edit SOAP/XML Credential #77                                                                                                    |                                                                                                    | New Reset                                                                                                    |
| Basic Settings<br>Profile Name<br>(Azure Credential - Proxy<br>URL [ http(s)://Host.Port/Pat<br>https://login.windows.net/ <tenant_ii<br>HTTP Auth User</tenant_ii<br>                                                                                                    | Content Encoding     Method     HTTP Version       [ text/xml ]     ``     [ POST ]     `       h   %D = Aligned Device Address   %N = Aligned Device Host Name ]       >>/oauth2/token?api-version=1.0       HTTP Auth Password     Timeout (seconds)       [ 120 | Soap Options         Embedded Password [%P]         Embed Value [%1]         Embed Value [%1]         Embed Value [%1]         Embed Value [%3]         Embed Value [%3]         Embed Value [%3]         SUBSCRIPTION_ID> |
| Proxy Settings<br>Hostname/IP<br>HOST-OR-IP<br>CURL Options<br>CAINFO<br>CAPATH<br>CLOSEPOLICY<br>CONNECTTIMEOUT<br>COOKIEFILE<br>COOKIEFILE<br>COOKIEFILE<br>COOKIEFILE<br>COOKIEFILE<br>COOKIEFILE<br>COOKIEFILE<br>COOKIEFILE<br>COOKIEFILE<br>COOKIEFILE<br>COOKIEFILE | Port User Password 0 <proxy_user></proxy_user>                                                                                                    | HTTP Headers<br>+ Add a header                                                                                                    |
|                                                                                                    | Save Save As                                                                                                    |                                                                                                    |

3. Enter values in the following fields:

#### **Basic Settings**

- Profile Name. Type a new name for the Azure credential.
- Content Encoding. Select text/xml.
- Method. Select POST.
- HTTP Version. Select HTTP/1.1.
- URL. Type the OAuth 2.0 token endpoint URL for the Azure Active Directory application.
- HTTP Auth User. Leave this field blank.

- HTTP Auth Password. Leave this field blank.
- Timeout (seconds). Type "120".

#### **Proxy Settings**

- Hostname/IP. If you are connecting to Azure via a proxy server, type the server's hostname or IP address. Otherwise, leave this field blank.
- **Port**. If you are connecting to Azure via a proxy server, type the port number you opened when *setting* up the proxy server. Otherwise, leave this field blank.
- **User**. If you are connecting to Azure via a proxy server using basic authentication, type the server's administrator username. Otherwise, leave this field blank.
- **Password**. If you are connecting to Azure via a proxy server using basic authentication, type the server's administrator password. Otherwise, leave this field blank.

#### **CURL Options**

• CURL Options. Do not make any selections in this field.

#### **SOAP Options**

- Embedded Password [%P]. Leave this field blank.
- Embed Value [%1]. Type the Application ID for the Azure Active Directory application.
- Embed Value [%2]. Type the Tenant ID for the Azure Active Directory application.
- **Embed Value [%3]**. If you are monitoring only a single Azure subscription, type the Subscription ID for the Azure Active Directory application. If you are monitoring multiple subscriptions, leave this field blank.
- Embed Value [%4]. Type the secret key for the Azure Active Directory application.

#### **HTTP Headers**

- HTTP Headers. Do not make any selections in this field.
- 4. Click [Save As].
- 5. In the confirmation message, click [OK].

### Testing the Azure Credential

The ScienceLogic platform includes a Credential Test for Microsoft Azure. Credential Tests define a series of steps that the platform can execute on demand to validate whether a credential works as expected.

The Azure Credential Test can be used to test a SOAP/XML credential for monitoring Azure using the Dynamic Applications in the *Microsoft: Azure* PowerPack. The Azure Credential Test performs the following steps:

- Test Port Availability. Performs an NMAP request to test the availability of the Azure endpoint HTTPS port.
- Test Name Resolution. Performs an nslookup request on the Azure endpoint.

- Make connection to Azure account. Attempts to connect to the Azure service using the account specified in the credential.
- Make Azure Active Directory Request. Verifies that the Azure Active Directory service can be queried.

NOTE: The Azure Credential Test has not been certified for use with credentials that use a proxy server.

To test the Azure credential:

- 1. Go to the **Credential Test Management** page (System > Customize > Credential Tests).
- 2. Locate the Azure Credential Test and click its lightning bolt icon (*I*). The Credential Tester modal page appears:

| Credential Tester [ | BETA]                       | × |
|---------------------|-----------------------------|---|
| Test Type           | [Azure Credential Test ]    |   |
| Credential          | Azure Credential - SOAP/XML |   |
| Hostname/IP         |                             |   |
| Collector           | RS-ISO-DCU-33               |   |
|                     | Run Test                    |   |

- 3. Supply values in the following fields:
  - Test Type. This field is pre-populated with the credential test you selected.
  - **Credential**. Select the credential to test. This drop-down list includes only credentials that you have access to that can be tested using the selected credential test.
  - Hostname/IP. Leave this field blank.
  - Collector. Select the All-In-One Appliance or Data Collector that will run the test.
- 4. Click the **[Run Test]** button. The **Test Credential** window appears, displaying a log entry for each step in the credential test. The steps performed are different for each credential test. The log entry for each step includes the following information:
  - Step. The name of the step.
  - **Description**. A description of the action performed during the step.
  - Log Message. The result of the step for this credential test.
  - **Status**. Whether the result of this step indicates the credential or the network environment is configured correctly (Passed) or incorrectly (Failed).
  - Step Tip. Mouse over the question mark icon (<sup>2</sup>) to display the tip text. The tip text recommends what to do to change the credential or the network environment if the step has a status of "Failed".

## Chapter

**Discovering Azure Resources** 

### Overview

The following sections describe how to discover Microsoft Azure resources for monitoring by the ScienceLogic platform using the *Microsoft: Azure* PowerPack.

| Creating an Azure Virtual Device        | 24 |
|-----------------------------------------|----|
| Aligning the Azure Dynamic Applications | 25 |
| Discovering Azure Component Devices     | 26 |
| Viewing Azure Component Devices         | 28 |
| Relationships Between Component Devices | 30 |

### Creating an Azure Virtual Device

Because the Azure service does not have a static IP address, you cannot discover an Azure device using discovery. Instead, you must create a **virtual device** that represents the Azure service. A virtual device is a user-defined container that represents a device or service that cannot be discovered by the ScienceLogic platform. You can use the virtual device to store information gathered by policies or Dynamic Applications.

To create a virtual device that represents your Azure service:

- 1. Go to the **Device Manager** page (Registry > Devices > Device Manager).
- 2. Click the **[Actions]** button and select Create Virtual Device from the menu. The Virtual Device modal page appears.

3. Enter values in the following fields:

| Virtual Device        |                            | ×     |
|-----------------------|----------------------------|-------|
| Create Virtual Device |                            | Reset |
| Device Name           | Azure Cloud                |       |
| Organization          | Azure                      | •     |
| Device Class          | Microsoft   Azure Services | •     |
| Collector             | CUG                        | •     |
|                       | Add                        |       |
|                       |                            |       |
|                       |                            |       |

- Device Name. Enter a name for the device. For example, "Azure Cloud".
- **Organization**. Select the organization for this device. The organization you associate with the device limits the users that will be able to view and edit the device. Typically, only members of the organization will be able to view and edit the device.
- Device Class. Select Microsoft | Azure Services.
- Collector. Select the collector group that will monitor the device.

**TIP**: When monitoring an account with multiple child subscriptions, you can load-balance your Azure components by discovering groups of subscriptions and their components across multiple collectors. If you do so, each group of subscriptions must have its own unique virtual root device, credential, collector, collector group, and dynamic component map. You cannot have multiple collectors in a single collector group or discover the same device in multiple dynamic component maps.

4. Click **[Add]** to create the virtual device.

### Aligning the Azure Dynamic Applications

The Dynamic Applications in the Microsoft: Azure PowerPack are divided into the following types:

- **Discovery**. These Dynamic Applications poll Azure for new instances of services or changes to existing instances of services.
- **Configuration**. These Dynamic Applications retrieve configuration information about each service instance and retrieve any changes to that configuration information.
- Performance. These Dynamic Applications poll Azure for performance metrics.

When configuring the ScienceLogic platform to monitor Azure services, you can manually align Dynamic Applications to discover Azure component devices.

### **Discovering Azure Component Devices**

To discover all the components of your Azure platform, you must manually align the "Microsoft: Azure Account Discovery" Dynamic Application with the Azure virtual device.

**TIP**: When monitoring an account with multiple child subscriptions, ScienceLogic recommends that you first review your device capacity and load limits to determine the best method for implementation prior to discovery.

To manually align the "Microsoft: Azure Account Discovery" Dynamic Application:

- 1. Go to the **Device Manager** page (Registry > Devices > Device Manager).
- 2. Click the wrench icon ( It for your Azure virtual device.
- 3. In the **Device Administration** panel, click the **[Collections]** tab. The **Dynamic Application Collections** page appears.
- 4. Click the [Actions] button and select Add Dynamic Application from the menu.
- 5. In the **Dynamic Application Alignment** modal:

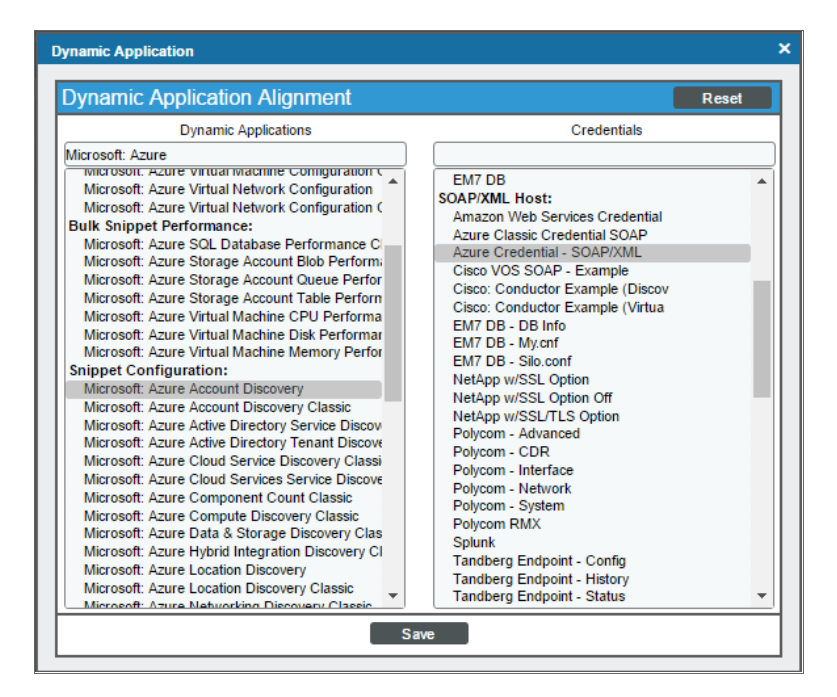

- In the Dynamic Applications field, select Microsoft: Azure Account Discovery.
- In the **Credentials** field, select the credential you created for your Azure service.
- 6. Click **[Save]** to align the Dynamic Application with the Azure virtual device.

When you align the "Microsoft: Azure Account Discovery" Dynamic Application with the Azure virtual device, the ScienceLogic platform does one of the following, depending on your subscription model:

- If you are monitoring an account with multiple child subscriptions, the platform creates a root component device representing the Azure account and one or more child component devices representing all of your Azure subscriptions.
- If you are monitoring a single subscription, the platform creates a root component device representing your Azure subscription.

**TIP**: When monitoring an account with multiple child subscriptions, you can load-balance your Azure components by discovering groups of subscriptions and their components across multiple collectors. If you do so, each group of subscriptions must have its own unique virtual root device, credential, collector, collector group, and dynamic component map. You cannot have multiple collectors in a single collector group or discover the same device in multiple dynamic component maps.

The ScienceLogic platform then automatically aligns several other Dynamic Applications to the subscription component devices. These additional Dynamic Applications discover and create component devices for Active Directory tenants, Traffic Manager profiles, and each location used by the Azure account.

Under each location, the ScienceLogic platform then discovers the following component devices:

- Application Gateway Services
  - Application Gateways
- Resource Groups Services
  - Resource Groups
- Storage Services
  - Storage Accounts
- Virtual Machines Services
  - Virtual Machines
- Virtual Network Services
  - VPN Gateways
  - Virtual Networks
    - Virtual Network Subnets
- SQL Server Services
  - SQL Servers
  - SQL Databases
- Recovery Service Vaults Services
  - Recovery Service Vaults
- Network Security Group Services
  - Network Security Groups

- Load Balancer Services
  - Load Balancers

**NOTE:** The ScienceLogic platform might take several minutes to align these Dynamic Applications and create the component devices in your Azure service.

**NOTE**: When discovering a large number of component devices, such as when discovering an account with multiple child subscriptions, the discovery process can cause the appearance of numerous critical events with the message, "Large backlog of asynchronous jobs detected". This will occur only during the initial discovery session.

### Viewing Azure Component Devices

In addition to the **Device Manager** page (Registry > Devices > Device Manager), you can view the Azure service and all associated component devices in the following places in the user interface:

**NOTE:** If you are using both the *Microsoft: Azure* and *Microsoft: Azure Classic* PowerPacks to monitor resources in the same Azure subscription, duplicate Active Directory and SQL database component devices will appear in the ARM and Classic component maps in the ScienceLogic platform.

• The **Device View** modal page (click the bar-graph icon [**1**] for a device, then click the **Topology** tab) displays a map of a particular device and all of the devices with which it has parent-child relationships. Double-clicking any of the devices listed reloads the page to make the selected device the primary device:

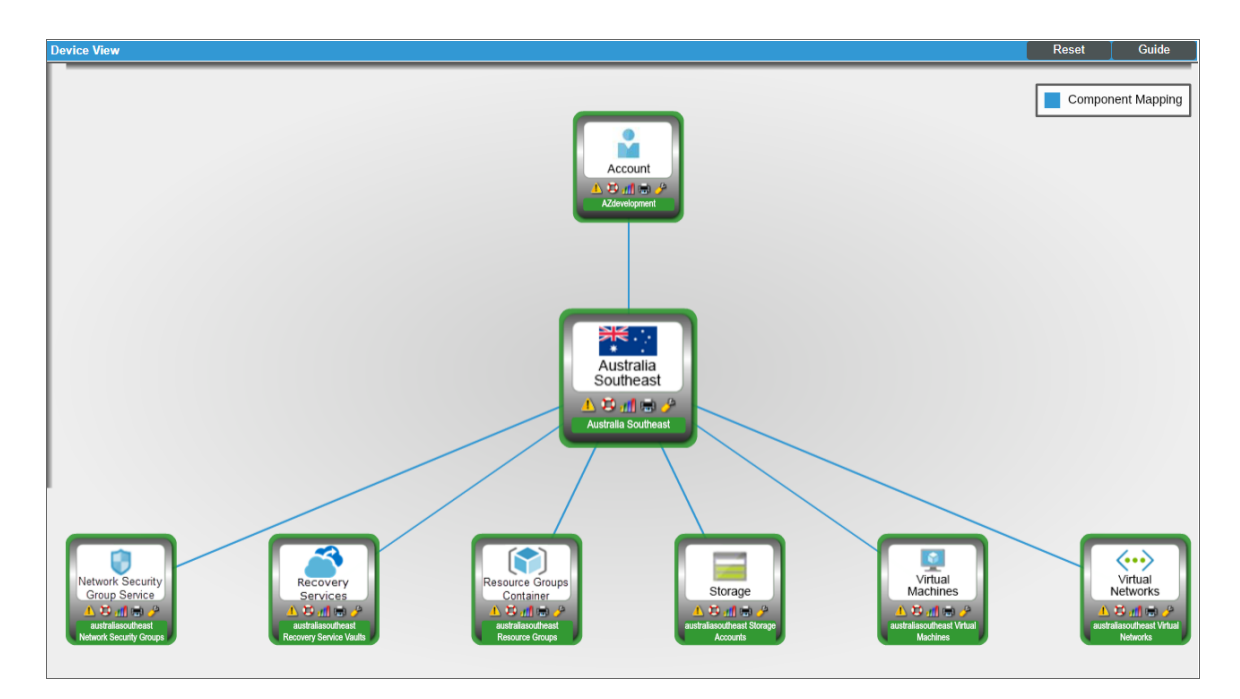

• The **Device Components** page (Registry > Devices > Device Components) displays a list of all root devices and component devices discovered by the ScienceLogic platform in an indented view, so you can easily view the hierarchy and relationships between child devices, parent devices, and root devices. To view the component devices associated with an Azure service, find the Azure virtual device and click its plus icon (+):

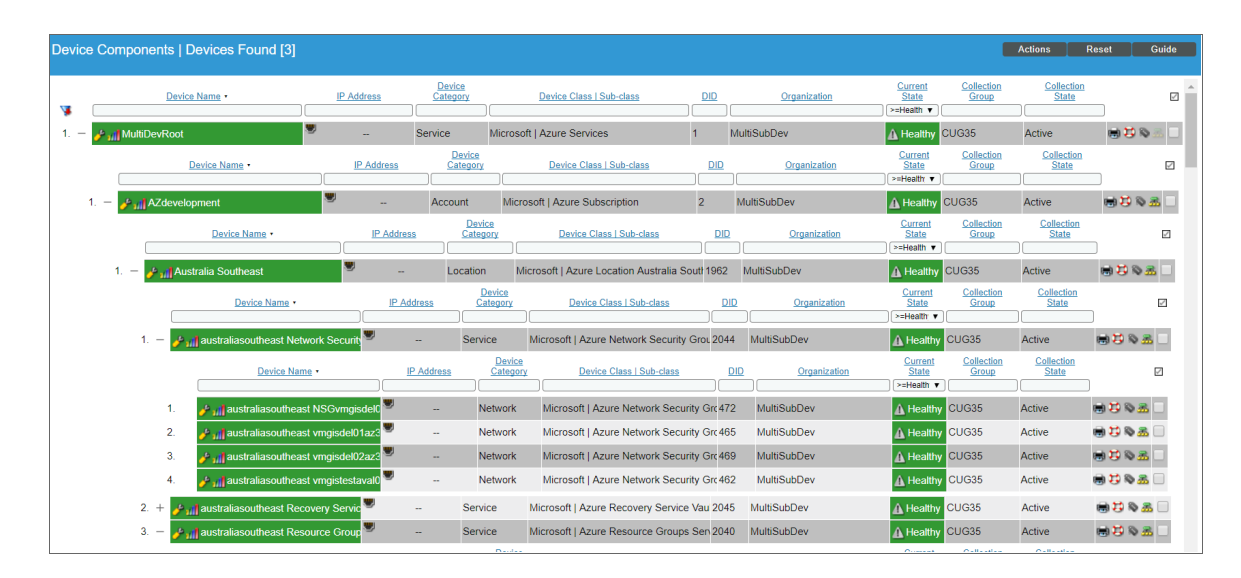

The Component Map page (Views > Device Maps > Components) allows you to view devices by root
node and view the relationships between root nodes, parent components, and child components in a map.
This makes it easy to visualize and manage root nodes and their components. The ScienceLogic platform
automatically updates the Component Map as new component devices are discovered. The platform also
updates each map with the latest status and event information. To view the map for an Azure service, go to
the Component Map page and select the map from the list in the left NavBar. To learn more about the
Component Map page, see the Views manual.

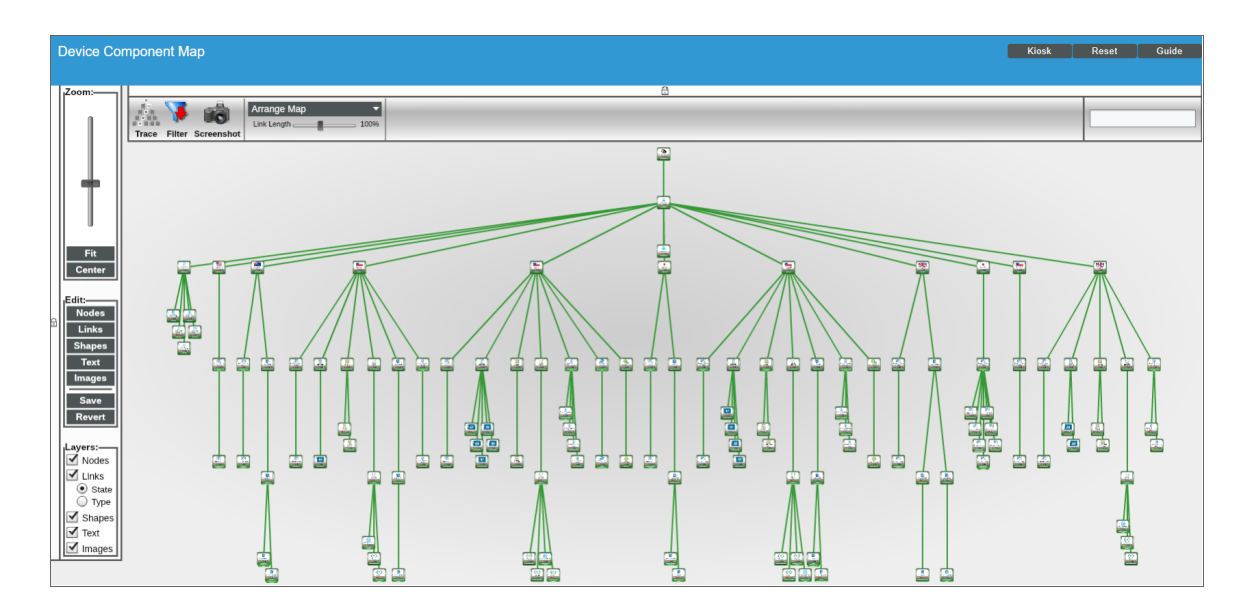

### **Relationships Between Component Devices**

In addition to parent/child relationships between component devices, the ScienceLogic platform also creates relationships between the following component devices:

- Virtual Machines and Storage Accounts
- Virtual Machines and Network Security Groups
- Virtual Machines and Resource Groups
- Virtual Machines and Virtual Networks
- Virtual Machines and Subnets
- Application Gateways and Subnets
- Application Gateways and Resource Groups
- VPN Gateways and Subnets
- VPN Gateways and Resource Groups
- Storage Accounts and Resource Groups
- Virtual Networks and Resource Groups
- SQL Servers and Resource Groups
- SQL Databases and Resource Groups
- Traffic Manager Profiles and Resource Groups
- Azure Traffic Managers and Traffic Managers
- Network Security Groups and Resource Groups
- Network Security Groups and Virtual Network Subnets
- Recovery Service Vaults and Resource Groups

Additionally, the platform can automatically build relationships between Azure component devices and other associated devices:

• If you discover Cisco Cloud Center devices using the Dynamic Applications in the Cisco: Cloud Center PowerPack version 103 or later, the platform will automatically create relationships between Azure Virtual Machines and Cisco Cloud Center applications.

#### © 2003 - 2017, ScienceLogic, Inc.

#### All rights reserved.

#### LIMITATION OF LIABILITY AND GENERAL DISCLAIMER

ALL INFORMATION AVAILABLE IN THIS GUIDE IS PROVIDED "AS IS," WITHOUT WARRANTY OF ANY KIND, EITHER EXPRESS OR IMPLIED. SCIENCELOGIC <sup>™</sup> AND ITS SUPPLIERS DISCLAIM ALL WARRANTIES, EXPRESS OR IMPLIED, INCLUDING, BUT NOT LIMITED TO, THE IMPLIED WARRANTIES OF MERCHANTABILITY, FITNESS FOR A PARTICULAR PURPOSE OR NON-INFRINGEMENT.

Although ScienceLogic<sup>™</sup> has attempted to provide accurate information on this Site, information on this Site may contain inadvertent technical inaccuracies or typographical errors, and ScienceLogic<sup>™</sup> assumes no responsibility for the accuracy of the information. Information may be changed or updated without notice. ScienceLogic<sup>™</sup> may also make improvements and / or changes in the products or services described in this Site at any time without notice.

#### Copyrights and Trademarks

ScienceLogic, the ScienceLogic logo, and EM7 are trademarks of ScienceLogic, Inc. in the United States, other countries, or both.

Below is a list of trademarks and service marks that should be credited to ScienceLogic, Inc. The ® and ™ symbols reflect the trademark registration status in the U.S. Patent and Trademark Office and may not be appropriate for materials to be distributed outside the United States.

- ScienceLogic<sup>™</sup>
- EM7<sup>™</sup> and em7<sup>™</sup>
- Simplify IT™
- Dynamic Application™
- Relational Infrastructure Management<sup>™</sup>

The absence of a product or service name, slogan or logo from this list does not constitute a waiver of ScienceLogic's trademark or other intellectual property rights concerning that name, slogan, or logo.

Please note that laws concerning use of trademarks or product names vary by country. Always consult a local attorney for additional guidance.

#### Other

If any provision of this agreement shall be unlawful, void, or for any reason unenforceable, then that provision shall be deemed severable from this agreement and shall not affect the validity and enforceability of any remaining provisions. This is the entire agreement between the parties relating to the matters contained herein.

In the U.S. and other jurisdictions, trademark owners have a duty to police the use of their marks. Therefore, if you become aware of any improper use of ScienceLogic Trademarks, including infringement or counterfeiting by third parties, report them to Science Logic's legal department immediately. Report as much detail as possible about the misuse, including the name of the party, contact information, and copies or photographs of the potential misuse to: legal@sciencelogic.com

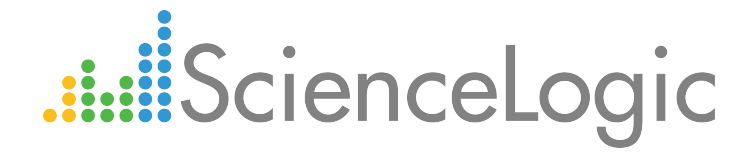

800-SCI-LOGIC (1-800-724-5644)

International: +1-703-354-1010